## バージョンの確認方法

①. お車のエンジンをかけ、ディスプレイオーディオを起動します。 ②. メニュー画面を左方向へ1回フリックします。

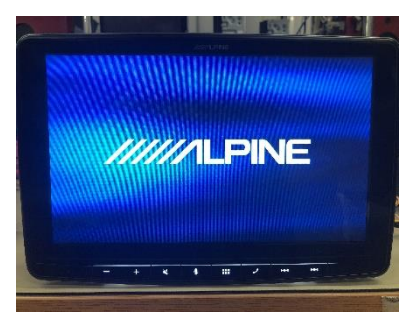

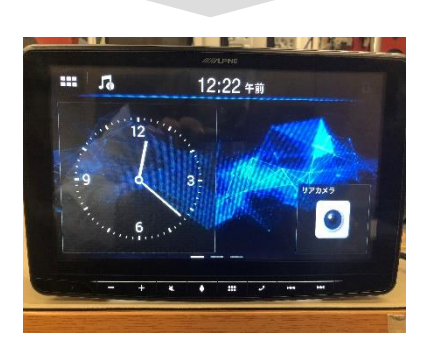

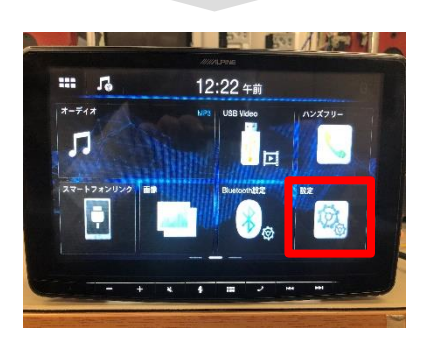

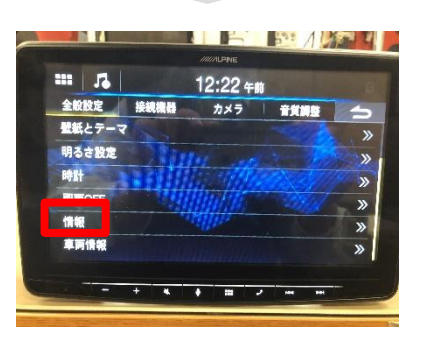

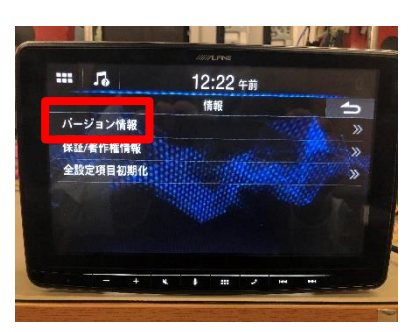

③. 右図の設定のアイコンをクリックします。

④. 設定画面が表示されます。情報の欄をタッチしてください。

⑤. バージョン情報の欄をタッチしてください。

⑥. バージョンを確認して終了です。